« Предыдущая

На уровень выше

Следующая »

# Возможности вкладок "Группы" и "Управление"

В данной главе описаны специальные возможности вкладок **Группы** и **Управление** (за исключением группы справочников "Цели и показатели" и справочника "Объекты управления"). Описание дано на примере вкладки **Группы**, однако, все описанные возможности применимы и к вкладке **Управление**.

# Добавление объекта в состав группы

Объект добавляется в состав группы (под "группой" в данном случае понимается объект справочника "Группы") перетаскиванием из **Навигатора** или **Окна справочника** объектов в **Окно свойств** группы на вкладку **Состав** (Рис. 3). Подробнее о "перетаскивании" объектов из **Навигатора** описано в главе Заполнение списков и полей ввода перетаскиванием объектов.

Рисунок 3. Добавление объекта на вкладку Состав

В состав группы могут быть добавлены объекты или папки любого справочника. Если в состав группы включена папка справочника, то в результате работы фильтра в **Навигаторе** будут показаны все объекты-потомки этой папки. Подробнее о фильтрации описано в статье Фильтрация объектов в Навигаторе по группе.

Другим способом задания состава группы является заполнение списка "Группы объекта" в Окне свойств объекта. Для этого в Окне свойств нажмите пункт меню Группы объекта (кнопка Действия → Показать списки объекта). В открывшемся Окне списка в параметр "Группа" перетащите из Навигатора объект справочника "Группы" или объект из группы справочников "Управление" (Рис. 1).

Рисунок 1. Окно списка "Группы объекта"

# Удаление объекта из группы

Для удаления объекта из состава группы в **Окне свойств** группы на вкладке **Состав** установите курсор на строку с удаляемым объектом, вызовите контекстное меню строки и выберите пункт меню **Удалить из группы**.

#### Фильтрация объектов в Навигаторе по группе

Для фильтрации объектов в **Навигаторе** по группе нажмите на кнопку I панели инструментов **Навигатора**, а затем в открывшемся окне выберите группу, по которой требуется произвести фильтрацию.

Фильтрация осуществляется по объектам, входящим в группу. В фильтр включаются потомки объектов и весь уровень иерархии от конечного объекта до верхнего уровня.

Если требуется, например, включить все объекты группы справочников "Объекты деятельности", то в группу нужно включить саму группу справочников "Объекты деятельности".

Чтобы выключить фильтр, отожмите кнопку 🗵.

Для задания фильтрации по другой группе отключите текущую фильтрацию и задайте новую.

Задать группу для фильтрации по умолчанию при открытии **Навигатора** можно в **Настройках** пользователя с помощью параметра "Группа фильтра" (Главное меню → Главная → Настройки пользователя → вкладка Основные).

#### Экспорт объектов группы

Для экспорта объектов группы нажмите на гиперссылку Экспортировать по составу в Окне свойств группы (см. Группы). В файл XML будут выгружены объекты вкладки Состав. Подробнее об экспорте данных описано в главе Перенос данных между базами данных Business Studio. Экспортированные данные можно впоследствии импортировать в другую базу с помощью пункта XML в Главном меню (Главное меню → Главная → группа меню Импорт → XML).

#### Пакетное формирование отчетов по группе

Для пакетного формирования отчетов по объектам группы используется гиперссылка **Пакетное формирование отчетов** в **Окне свойств** группы (см. Группы). В результате пакетного формирования отчетов будут сформированы отчеты по объектам, входящим в состав группы. Подробнее см. Пакетное формирование отчетов.

### НТМL-публикация по группе

По объектам группы можно осуществить формирование HTML-публикации. Это делается с помощью гиперссылки **Формирование HTML-публикации** в **Окне свойств** группы. В результате формирования HTML-публикации будет произведена HTML-публикация отчетов по

объектам, которые входят в состав группы. Глава HTML-публикация содержит подробное описание HTML-публикации.

# Отчеты по объектам вкладок "Группы" и "Управление"

Отчет для объекта может быть вызван из Навигатора (Контекстное меню объекта → Отчеты) или при помощи кнопки и панели инструментов Навигатора или Окна свойств объекта.

Отчет "Иерархическая диаграмма" выводит в MS Visio графическое отображение иерархической структуры дерева справочника. Корнем дерева является группа справочников "Управление", от которого был вызван отчет. Перед построением отчета выдается диалоговое окно для выбора количества уровней иерархии, которые будут представлены на диаграмме.

"Стандартный отчет", который может быть построен для объектов, входящих в справочник "Группы" и группу справочников "Управление", содержит справочную информацию по параметрам объектов.

« Предыдущая

На уровень выше

Следующая »

×

From: http://deltabs.firmsuln.org:5558/docs/v4/ - **BS Docs 4** 

Permanent link: http://deltabs.firmsuln.org:5558/docs/v4/doku.php/ru/manual/groups/capabilities

Last update: 2016/12/27 15:51